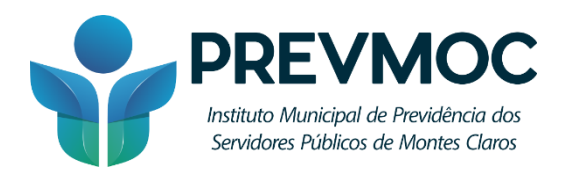

## COMO FAZER O DOWNLOAD DO EXTRATO DE CONTRIBUIÇÃO (CNIS)

**Passo 1:** Em seu dispositivo, acesse o site <u>https://meu.inss.gov.br/</u> e entre com sua conta gov.br:

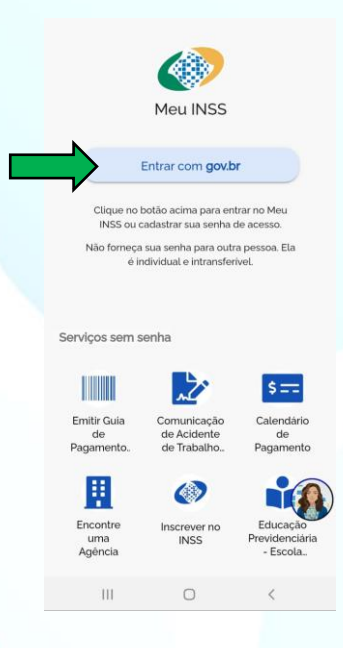

**Passo 2:** Após entrar com sua conta, na página inicial do site clique no menu "Extrato de contribuição (CNIS):

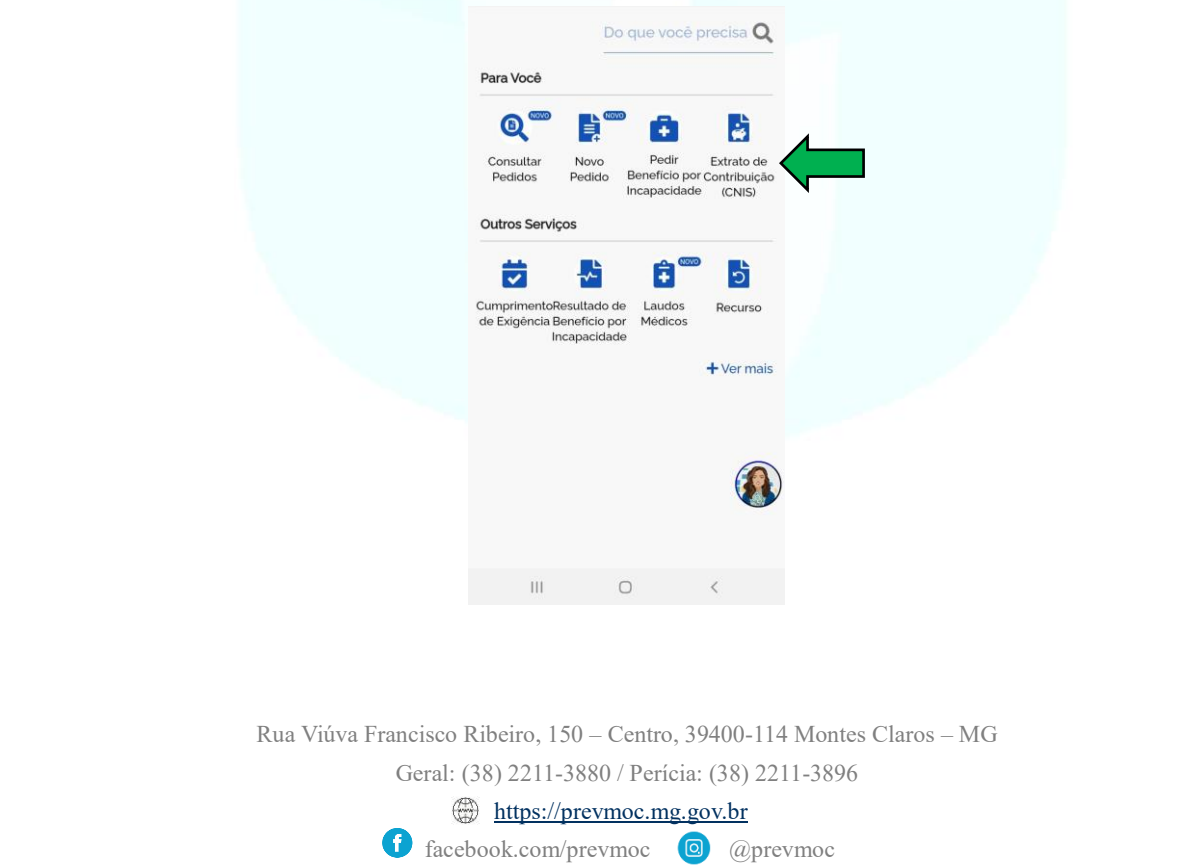

**Passo 3:** Após clicar, será gerada uma página com sua lista de vínculos, na parte inferior clique em "baixar PDF":

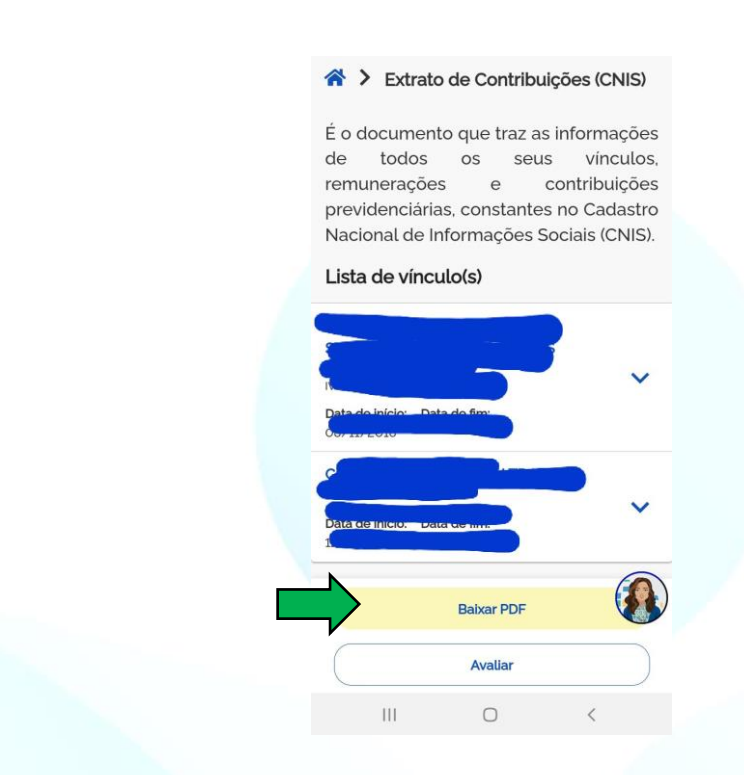

**Passo 4:** Ao clicar em "baixar PDF", será aberta uma nova guia, selecione a opção "Relações previdenciárias e remunerações" e clique em continuar:

| 🖀 🗲 Extrato de Contribuições (CNIS)                                                                 |
|----------------------------------------------------------------------------------------------------|
| É o documento que traz as informações<br>de todos os seus vínculos,<br>remunerações e contribuições |
| P<br>Baixar Extrato de: X ).                                                                        |
| Relações Previdenciárias                                                                            |
| Remunerações                                                                                        |
| Cr Continuar<br>12 100/2017/0001-2017                                                               |
| Data de inicio: Data de fim:<br>12/12/2014 16/08/2017                                               |
| Baixar PDF                                                                                          |
| Avallar                                                                                             |
|                                                                                                    |

Seu Extrato de Contribuição (CNIS) será salvo no seu dispositivo e estará pronto para ser anexado no seu recadastramento.

Rua Viúva Francisco Ribeiro, 150 – Centro, 39400-114 Montes Claros – MG Geral: (38) 2211-3880 / Perícia: (38) 2211-3896

https://prevmoc.mg.gov.br

facebook.com/prevmoc 
@ @prevmoc